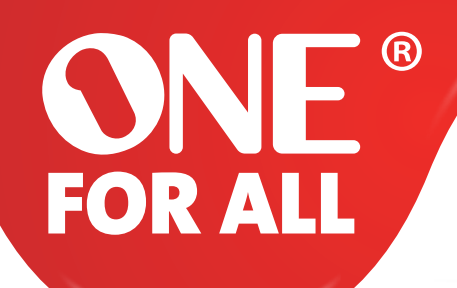

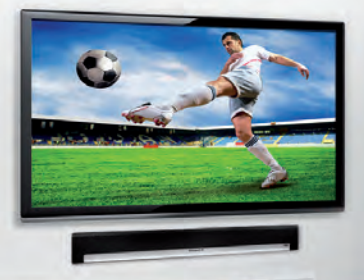

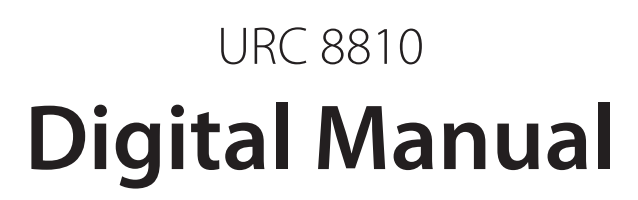

cy

9

\*

www.oneforall.com/nevo

| Verwenden    | der Nevo-App – Geräte hinzufügen                      | 3  |
|--------------|-------------------------------------------------------|----|
| Schritt 1    | Folgen Sie dem Wizard                                 | 3  |
| Schritt 2a   | Wählen Sie das hinzuzufügende Gerät aus der Liste aus | 4  |
| Schritt 2b   | Fügen Sie Ihr Gerät mit Hilfe der Modelnummer hinzu   | 5  |
| Schritt 2c   | Fügen Sie Ihr Gerät mittels direktem Setupcode zu     | 5  |
| Schritt 3    | Testen Ihres Gerätes                                  | б  |
| Schritt 4    | Benennen Sie das Gerät                                | 7  |
| Schritt 5    | Weitere Geräte hinzufügen                             | 8  |
| Fernsehprog  | gammübersicht einstellen                              | 9  |
| Schritt 1    | Wählen sie das Fernsehprogrammübersichtssymbol        | 10 |
| Schritt 2    | Wählen Sie Ihr Senderangebot                          | 10 |
| Schritt 3    | Wählen und Testen des Sendegerätes                    | 11 |
| Schritt 4    | Wählen Sie einen Sender                               | 12 |
| Schritt 5    | Programminformationen lesen                           | 12 |
| Shortcuts (A | ktivitäten) einrichten                                | 13 |
| Schritt 1    | Shortcuts / Aktivitäten programmieren                 | 14 |
| Schritt 2    | Wählen Sie ein Symbol und einen Namen                 | 14 |
| Schritt 3    | Wählen Sie "Infrarotsequenz optimieren"               | 16 |
| Lautstärkere | egelung                                               | 17 |
| Power- und   | Input-Auswahl                                         | 18 |
| Tastenbearb  | eitung                                                | 19 |

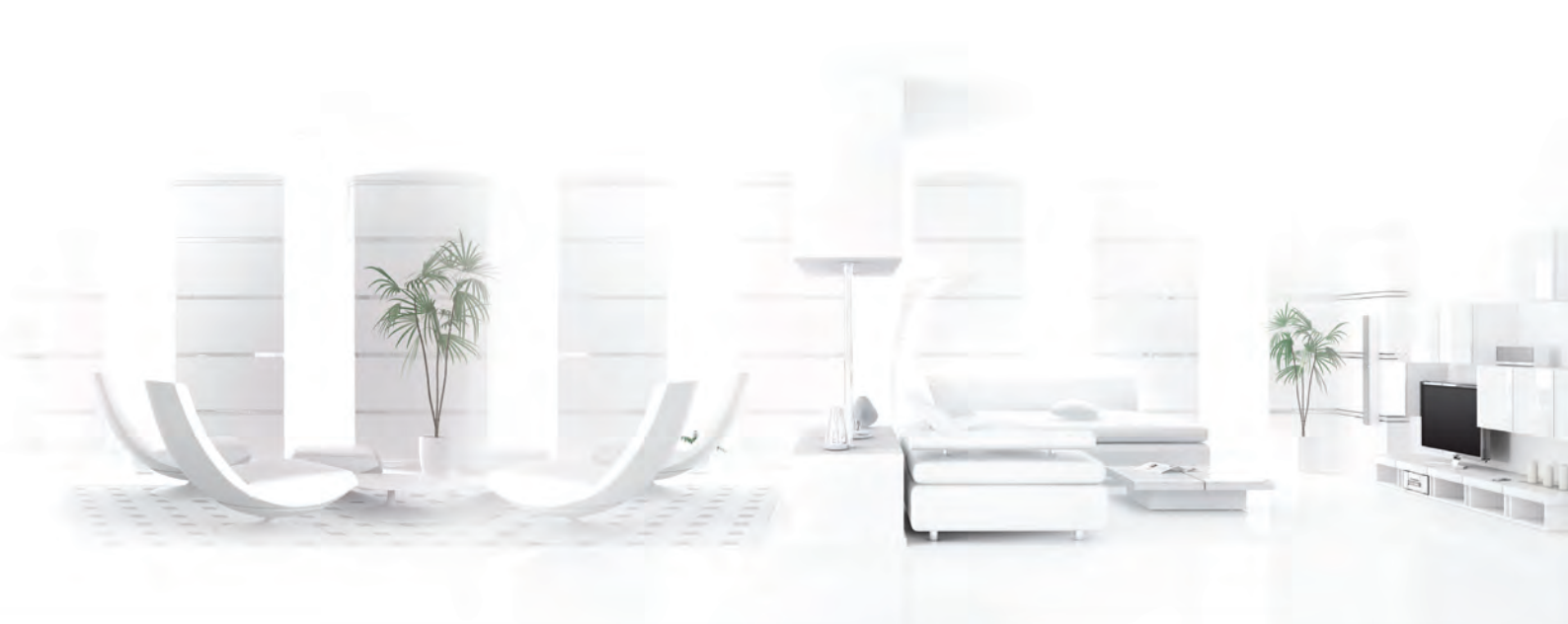

**ONE**<sup>°</sup> FOR ALL

### Schritt 1) Folgen Sie dem Wizard

Wenn der Smart Zapper über die App gefunden wurde, werden Sie aufgefordert, Geräte hinzuzufügen. Es gibt vier Hauptkategorien – Fernseher, STB, Wiedergabegerät (DVD) und Audiogerät, wie hier abgebildet:

|            | Living F                    | Room                           |            |
|------------|-----------------------------|--------------------------------|------------|
| Television |                             |                                | Audiogerät |
| Ihr Telev  | rision zur Liste hinzufüger | n oder von der Liste entfernen |            |
|            |                             |                                |            |
| T Entferne | en                          | + Hinzufü                      | gen        |
|            |                             |                                |            |
|            |                             |                                |            |

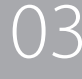

### Schritt 2a) Wählen Sie das hinzuzufügende Gerät aus der Liste aus

Wählen sie "Hinzufügen" und der Wizard zur Gerätehinzufügung beginnt. Zuerst erscheint eine Liste mit allen Topanbietern aus der gewählten Kategorie.

| Pad 🕈 |     | Gerät hinzufügen                 |    | * Lädt nicht. |
|-------|-----|----------------------------------|----|---------------|
|       | Vor | n welcher Marke ist/sind Ihr/e T | I? |               |
|       |     | Grundig                          |    |               |
|       |     | LG                               |    |               |
|       |     | Panasonic                        |    |               |
|       |     | Philips                          |    |               |
|       |     | Samsung                          |    |               |
|       |     | Sharp                            |    |               |
|       |     | Sony                             |    |               |
|       |     | Toshiba                          |    |               |
|       | ••• | Andere Marken                    | >  |               |
|       |     |                                  |    |               |
|       |     |                                  |    |               |

Wählen Sie "Andere Marken", um eine komplette Liste zu erhalten:

| Pad 🕈 | Gerät hinzufügen                          | * Ladt nicht |
|-------|-------------------------------------------|--------------|
|       | Von welcher Marke ist/sind Ihr/e TV?      |              |
|       | Q. Hier zu suchenden Markennamen eingeben |              |
|       | 3M g                                      |              |
|       | 888 6                                     |              |
| •     | A.R. Systems                              |              |
|       | Aaxa                                      |              |
|       | Abex N                                    |              |
|       | Accurian ș                                |              |
|       | Acentic V                                 |              |
|       | Acer Ž                                    |              |
|       |                                           |              |
|       |                                           |              |

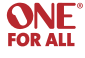

### Schritt 2b) Fügen Sie Ihr Gerät mit Hilfe der Modelnummer hinzu

Es ist alternativ auch möglich ein Gerät mit Hilfe der Modelnummer hinzuzufügen. Hierzu wählen Sie "Modelnummer eingeben" im vorangehenden Fenster.

|   | Modellinformationen                                                                  |  |
|---|--------------------------------------------------------------------------------------|--|
| • | Gerätemodell oder Fernbedienungsnummer:<br>Modelnummer hier eingeben<br>Abbrechen OK |  |
|   |                                                                                      |  |

05

### Schritt 2c) Fügen Sie Ihr Gerät mittels direktem Setupcode zu

Als Alternative, wenn Sie bereits den Code Ihres Gerätes kennen, können Sie "Direktsetupcode eingeben" wählen und den entsprechenden Code direkt eingeben. Sie können Codes auch über unsere Website – Kundendienst - "Finden Sie Ihren Einstellcode" suchen.

| Pad T | Gerät hinzufügen                                                                | *** |
|-------|---------------------------------------------------------------------------------|-----|
|       | Direktsetupcode<br>Direktsetupcode<br>Direktsetupcode her eingeben<br>Abbrechen |     |

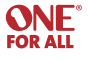

### Schritt 3) Testen Ihres Gerätes

Sobald die Marke ausgewählt ist, erscheint ein Fenster mit Testmöglichkeiten, die im Anschluss eine Bestätigung des (nicht) Funktionierens abfragt.

| Bitte schalten Sie Ihr Gerät Accuri<br>Fernbedienung ein. Sollte sich das G                        | ian TV mit der vorhandenen                                                                                                    |                         |
|----------------------------------------------------------------------------------------------------|----------------------------------------------------------------------------------------------------|-------------------------|
| Einrichtung, schalten Sie es bitte v<br>Berühren Sie bitte die untere Schaltfli<br>wieder reagiere | ierät ausschalten während der<br>wieder ein um fortzufahren.<br>läche, TV nun sollte das Gerät<br>en Power.                                       |                         |
| Powe                                                                                               | ar i kan i kan i kan i kan i kan i kan i kan i kan i kan i kan i kan i kan i kan i kan i kan i kan i kan i kan i                                  |                         |
|                                                                                                    |                                                                                                    |                         |
|                                                                                                    |                                                                                                    |                         |
|                                                                                                    |                                                                                                    |                         |
|                                                                                                    |                                                                                                    |                         |
|                                                                                                    |                                                                                                    |                         |
|                                                                                                    |                                                                                                    | -                       |
|                                                                                                    | wieder reagier<br>Fowe<br>Hat nicht funkti<br>Geben Sie hier zusätzliche Ini<br>Einrichtung zu be<br><u>Modelinummer</u><br><u>Direktsetupcod</u> | wieder reagieren Power. |

Anschließend können Sie die Funktionen des Gerätes testen. Sobald eine Funktion bestätigt wurde, wird die nächste Funktion zur Codefindung getestet, bis der richtige Code gefunden wurde.

Um den richtigen Code zu finden, sind mindestens zwei Testfunktionen nötig, manchmal aber auch mehrere, falls viele Alternativcodes zur Auswahl stehen.

| iPad 🕈 | Gerät hinzufügen                                                                                                    | * 8% |
|--------|----------------------------------------------------------------------------------------------------|------|
|        | Bitte schalten Sie Ihr Gerät Accurian TV mit der vorhandenen<br>Fernbedienung ein. Sollte sich das Gerät ausschalten während der<br>Einrichtung, schalten Sie es bitte wieder ein um fortzufahren.<br>Berühren Sie bitte die untere Schaltfläche, TV nun sollte das Gerät<br>wieder reagieren Power. |      |
|        | Hat nicht funkti                                                                                                    |      |
|        |                                                                                                    |      |
|        | Modelinummer eingeben<br>Direktsetupcode eingeben                                                                                                    |      |
|        |                                                                                                    |      |
|        |                                                                                                    |      |
| Pad 😤  | Gerät hinzufügen                                                                                                    | * 9% |
|        | Bitte schalten Sie Ihr Gerät Accurian TV mit der vorhandenen<br>Fernbedienung ein. Sollte sich das Gerät ausschalten während der<br>Einrichtung, schalten Sie es bitte wieder ein um fortzufahren.                                                                                                   |      |

Hat funktionier

nier zusätzliche Informationer Einrichtung zu beschleuniger

Hat nicht funkti

07

| < | Back | to | content |
|---|------|----|---------|

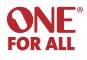

.

### Schritt 4) Benennen Sie das Gerät

Sobald der Code gefunden wurde, haben Sie die Möglichkeit, das Gerät anders zu benennen. Dazu stehen bis zu Symbole zur Auswahl.

| Pad * | Gerät hinzufügen                                     | * #% |
|-------|------------------------------------------------------|------|
|       | Wählen Sie ein Symbol und einen Namen für Ihr Gerät. |      |
|       |                                                      |      |
|       |                                                      |      |
|       | Accurian TV                                          |      |
|       | Reenden                                              |      |
|       |                                                      |      |
|       |                                                      |      |
|       |                                                      |      |
|       |                                                      |      |
|       |                                                      |      |

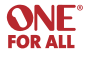

### Schritt 5) Weitere Geräte hinzufügen

Wenn Sie sich im Benutzermodus befinden, können Sie andere Geräte durch Klicken auf die grauen Symbole hinzufügen (diese lassen sich auch löschen). Alternativ können Sie auch im Einstellungsmenü (rechts oben) auf "Gerät hinzufügen" klicken.

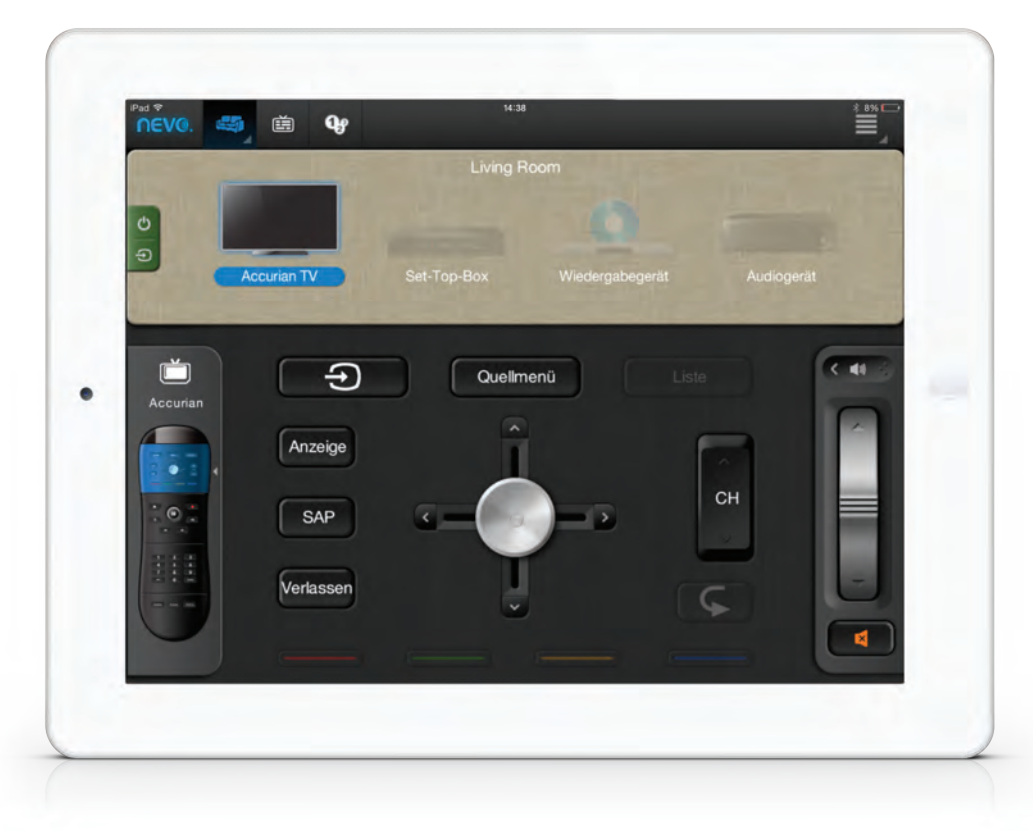

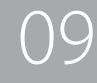

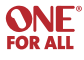

Sobald ein Fernseher oder STB eingerichtet wurde, erscheint die Option zur Fernsehprogrammübersichtseinrichtung. Die Programmübersicht kann Angaben bis zu einer Woche im Voraus anzeigen. Indem Sie das Herzsymbol neben einem Sender anklicken, markieren Sie diesen als Favoriten.

### Schritt 1) Wählen sie das Fernsehprogrammübersichtssymbol

Wenn Sie das Symbol anklicken, öffnet sich ein Fenster mit "Setup" für die Programmanzeige. Hier können Sie Land, Sprache und Postleitzahl auswählen. Es besteht auch die Möglichkeit den Anbieter zu wählen.

|                                                     | Guide Setup                               | × |
|-----------------------------------------------------|-------------------------------------------|---|
|                                                     | Bitte geben Sie folgende Informationen an |   |
| $\mathbf{h}_{\mathbf{k}} > \mathbf{h}_{\mathbf{k}}$ | Germany                                   |   |
|                                                     | German                                    |   |
|                                                     | Berlin                                    |   |
|                                                     | Wählen Sie Ihren Serviceprovider          |   |
|                                                     | Baden-Württemberg - Überallfernsehen      |   |
|                                                     | Bayern - Überallfernsehen                 |   |
|                                                     | Berlin - Überallfernsehen                 |   |
|                                                     | Brandenburg - Überallfernsehen            |   |
|                                                     | Bremen - Überallfernsehen                 |   |
|                                                     | Germany - Kabel BW                        |   |
|                                                     | Germany - Kabel Deutschland               |   |
|                                                     |                                           |   |
| -                                                   |                                           |   |

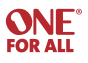

## Schritt 2) Wählen Sie Ihr Senderangebot

Im nächsten Fenster können Sie in einer Liste Ihres Anbieters die Sender, die Sie empfangen, markieren. Es ist in diesem Schritt auch möglich, Favoriten zu markieren, indem Sie auf das Herzsymbol klicken (dies ist auch später noch möglich).

| <u> </u>       | Guide Setup - Dayern - Oberallernsenen | · |
|----------------|----------------------------------------|---|
| Pakete         | Senderliste anpassen                   |   |
| Basic          | Esat 🔍 1-3SAT                          | * |
| HD             | KAKA 🦁 2 - KDKZDFNEO                   | * |
| Premium        | 0FF 3 - ZDF                            | * |
| Pay-Per-View   | CFF 4 - ZDFINFOK                       | ъ |
| Alle auswählen | OFF BRINGHING 5 - BAYERFES             | * |
|                | 📄 🔀 🖉 6 - BRALPHA                      | t |
|                | 🔳 🕨 🦁 7 - SWRFERN                      | t |
|                | tageadhau*@ 😨 8 - TAGES24              | ÷ |
|                | Das Erste® 🤍 9 - ARD                   | ÷ |
| -              | <b>arte</b> 9 10-ARTE                  | ÷ |
| Weite          |                                        | 4 |
|                |                                        |   |
|                |                                        |   |

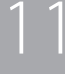

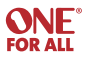

### Schritt 3) Wählen und Testen des Sendegerätes

Hier geben Sie an, mit welchem Gerät Sie die Sender wechseln – dem Fernseher oder die STB. Ausserdem können Sie die App testen.

|          | Umschalt                                | gerät testen                          | ¥ 8% 🗅   |
|----------|-----------------------------------------|---------------------------------------|----------|
| Wählen S | ie das Gerät, das Sie für den Senderwed | hsel verwenden und testen Sie die Ums | chaltung |
|          | × 📼                                     | H01                                   |          |
|          |                                         |                                       |          |
|          |                                         |                                       |          |
|          |                                         |                                       |          |
|          | Be                                      | incien                                |          |
|          |                                         |                                       |          |

### Schritt 4) Wählen Sie einen Sender

Nachdem Sie bestätigt haben, dass alles funktioniert, ist die Programmübersicht eingerichtet. Sie können einen Sender durch Anklicken auswählen.

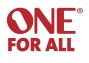

### Schritt 5) Programminformationen lesen

Wenn Sie direkt auf ein Programm klicken, werden Informationen über den Inhalt, einschließlich Fotos und Beschreibung, angezeigt. Von hier aus können Sie durch Klicken auf "Jetzt ansehen" den Sender auswählen, den Sie gerne sehen möchten.

| iPac | NEVO.              | 4 | 💼 Qg                                  |                          | 14:40                                |         |                                     |                                      | \$ 7% L |
|------|--------------------|---|---------------------------------------|--------------------------|--------------------------------------|---------|-------------------------------------|--------------------------------------|---------|
|      |                    |   |                                       | TV G                     | uide   Alle Sende                    | ¢       |                                     |                                      |         |
|      | Heute              |   | 14:30                                 | 15:00                    |                                      | 15:30   |                                     | 16:00                                |         |
|      | GLITZHD            |   |                                       |                          |                                      |         |                                     |                                      | 10      |
|      | EDEH               |   | Jerseyli Ice Love<br>Testlauf Schlech | es Coco                  | Giuliana & Bill<br>Folgenreiche Ents | chei    | dung                                |                                      | 165     |
|      | PRSIFU             |   | Futurama<br>Roboter Robert            | Futurama<br>Bender auf   | Family Guy<br>Family Guy Fi          | in      | Family Guy<br>Joes Affare           |                                      | 21:     |
|      | DASERS             |   | Rote Rosen                            |                          | Tag S                                | iturm   | der Liebe                           |                                      | 22      |
|      | ZDFHD              |   | Die Küchenschlacht                    |                          | Deutschi                             | ands    | bester Bäcker                       |                                      | 24      |
|      | RTLHD              | • | Verdachtsfälle<br>Spezial             | -                        |                                      |         |                                     | Verdachtsfälle                       | 30      |
|      | SAT1HD             |   | Auf Streife                           | Im Name                  | n der Gerechtigk                     | eit - 1 | Wir kämpfen                         | Anwälte im Einsatz                   | 480     |
|      | SIXXHD             | - | Wild Wedding - JA ic                  | h will, aber so          | shrill                               | C       | ash oder Trash?<br>odels, Mus und I | Pfandleihe Deluxe<br>Aichael Jackson | 70      |
|      | <sup>171</sup> 7MH | • | Fantastic Four<br>Fantastischer K     | Jackie Cha<br>Der Zauber | Pokémon<br>Schneppke v               |         | Pokémon: Adv<br>Ein neuer Freu      | anced<br>nd                          |         |
|      | RTLNITHD           | - | Notruf California<br>Gute Freunde     |                          | Matlock<br>Der Schreibti             | schm    | örder                               |                                      | an      |
|      | 174                | - |                                       |                          | 1                                    |         | T                                   |                                      | 917     |

| 1 | nevo. 🖷          | 5 💼 99                                                                                                    |                      |                          |                                    | Ξ,          |
|---|------------------|----------------------------------------------------------------------------------------------------|----------------------|--------------------------|------------------------------------|-------------|
|   | -                |                                                                                                    | TV Gu                | ide   Alle Sender        |                                    | _           |
|   | Heute            | 14:30                                                                                                    |                      | 15;                      | 30 16:0                            | 0           |
|   | GLITZHD          | 2                                                                                                    | -                    |                          |                                    | 100         |
|   | 128 EDEN         | Verdachtsfälle                                                                                                 |                      |                          |                                    | × 162       |
|   | EUEN             | RTLHD 163 RTLHD                                                                                                |                      |                          | Als nächstes auf<br>Verdachtsfälle | R           |
|   | PRSIFU           | Wed 14:00 - 16:00<br>Jetzt auf Sendung                                                                         | Other   None         |                          | Wed 18:00 - 17:00<br>(Danach)      | 213         |
|   | DASERS           | Jetzt ansehen                                                                                                  |                      |                          |                                    | 226         |
| ľ | 182              |                                                                                                    |                      |                          |                                    |             |
|   | ZUFHD            | <ul> <li>Informationen</li> </ul>                                                                              |                      |                          |                                    | 243         |
|   | RTLHD            | Besetzungslis                                                                                                  | te                   |                          |                                    | e 309       |
|   | 164<br>SAT1HD    | D Fotos                                                                                                    |                      |                          |                                    | nsatz       |
|   |                  |                                                                                                    |                      |                          |                                    | 485         |
|   | SIXXHD           | Wild Wedding - Ja                                                                                              | A ich will, aber sch | hall                     | Models, Mus und Michael            | Jackson 701 |
|   | 171<br>7MH       | Fantastic Four                                                                                                 | Jackie Cha.,         | Pokémon<br>Schnepoke ver | Pokémon: Advanced                  | -           |
| Ľ | PTI NITHO        | Notruf California                                                                                              | Der zauber           | Matlock                  | Linneder Heand                     | 810         |
|   |                  | Gute Freunde                                                                                                   |                      | Der Schreibtisch         | mörder                             | 917         |
|   | K by many second | and a second second second second second second second second second second second second second second second |                      |                          | 1                                  | Local de    |

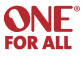

Mit Hilfe von Shortcuts (Aktivitäten) ist es möglich, mit einem Tastendruck Funktionen mehrerer Geräte anzusteuern. Zum Beispiel "Fernsehn gucken": Sie können alle Tasten, die Sie normalerweise drücken würden – Fernseher AN, Settopbox AN, Stereoanlage AN – auf einer Taste zusammenfügen.

### Schritt 1) Shortcuts / Aktivitäten programmieren

Wenn Sie Ihre Geräte eingerichtet haben, gibt es die Möglichkeit, Shortcuts zu programmieren. Es gibt vier Beispielaktivitäten. Es können aber auch mehr eingerichtet werden - Namen und Symbole können geändert werden.

| Pad 🛡 | vo. 🚙 🛱                               | ₽<br>                                                                                                    | HA1                                                                                                    | 1                                                             | *7* |
|-------|---------------------------------------|----------------------------------------------------------------------------------------------------|----------------------------------------------------------------------------------------------------|---------------------------------------------------------------|-----|
|       | Alle aus<br>Ein Shu<br>wieder<br>Drüc | Spiel spielen<br>prtout ist eine aufgezeichnete<br>gegeben werden können. Drü<br>Aufzeichnung der Ta<br>sken Sie "Entfernen", um das | TV sehen<br>Liste von Funktionen, o<br>icken Sie "Jetzt aufnehi<br>stenfolge zu beginnen.<br>Symbol von der Seite z | Film ansehen<br>die bei Bedarf<br>men", um die<br>ru löschen. |     |
|       | Ē E                                   | intfernen                                                                                                    | • Jetzt                                                                                                    | aufnehmen                                                     |     |
|       |                                       |                                                                                                    |                                                                                                    |                                                               |     |

# 14

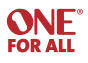

Klicken Sie auf "Jetzt aufnehmen/Record Now", um eine Aktivität einzurichten. Alle ausgewählten Tasten werden aufgezeichnet. Während der Einrichtung ist das Symbol der Aktivität rot und es stehen alle Geräte für den Shortcut zur Verfügung. Drücken Sie "Aufnahme stoppen", wenn Sie fertig sind.

| Pad ♥<br>∩EVO. | <b>459</b> ∰ <b>9</b>                                                                                                    |  |
|----------------|----------------------------------------------------------------------------------------------------|--|
|                | Alle aus                                                                                                    |  |
|                | Infrarot-Tastendruckaktionen werden jetzt aufgezeichnet. Navigieren Sie zu den                                                                                            |  |
| •              | entsprechenden Steuerungsseiten und führen Sie die Tastendruckaktionen<br>durch, die Sie automatisieren möchten.<br>Drücken Sie "Aufnahme stoppen", wenn Sie fertig sind. |  |
|                | <ul> <li>Aufnahme stoppen</li> </ul>                                                                                                    |  |
|                |                                                                                                    |  |

15

Nach dem Aufnehmen der Aktivität können Sie "Zu einem Gerät springen" oder "Nichts tun".

| Pad @ | Shortcut anpassen                                                   |   | * 7% |
|-------|---------------------------------------------------------------------|---|------|
|       | Funktionen aufgezeichnet!<br>Was möchten Sie nach dem Shortcut tun? |   |      |
|       | 😅 Zu einem Gerät springen                                           | > |      |
|       | Nichts tun                                                          |   |      |
|       |                                                                     |   |      |
|       |                                                                     |   |      |
|       |                                                                     |   |      |
|       |                                                                     |   |      |
|       |                                                                     |   |      |
|       |                                                                     |   | -    |

# Image: State Structure Symbol und Baschriftung anpasser: Image: Image: I

### Schritt 2) Wählen Sie ein Symbol und einen Namen

### Schritt 3) Wählen Sie "Infrarotsequenz optimieren"

Wenn Sie diese Option wählen (ON), können Sie in aller Ruhe alle Tasten aufnehmen und am Ende der Aufnahme werden automatisch alle "Lücken"/ Pausen gelöscht.

Wenn eine "Echtzeitaktivität" benötigt wird, zum Beispiel wenn man erst auf das Einschalten des Fernsehers warten muss, können Sie diese Option besser ausschalten (OFF).

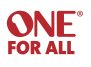

Im Gerätemodus können Sie die Lautstärkeregelung von einem oder mehreren Geräten festlegen. Dazu klicken Sie auf den Pfeil > über dem Lautstärkeregler und ein Fenster öffnet sich mit den möglichen Geräten und der dazugehörigen Lautstärkeregelung.

|          |             | Living       | Room        |                              |   |
|----------|-------------|--------------|-------------|------------------------------|---|
| ()<br>() |             | -            |             | -                            | - |
|          | Accurian TV | SKY Satellit | Philips DVD | Sony Audio                   |   |
|          | Gui         | de Quelli    | menü > 44   | Lautstärkeregelung           |   |
| So       | Anzeige     |              |             | Aktives Gerät                | • |
|          |             |              |             | Accurian TV                  | • |
|          | SAP         |              |             | SKY Satellit     Philips DVD | - |
|          | Verlasser   |              |             | Sony Audio                   |   |
|          |             |              | 🖪           |                              |   |
| -        |             |              |             |                              |   |

Links im Benutzermodus gibt es eine grüne Taste womit Sie Power und Input auswählen können. Wenn Sie diese Taste drücken, erscheint ein Fenster mit allen Geräten und deren Power- und Input-Funktionen. Durch Anklicken des Power- oder Input-Symbols werden die Möglichkeiten Ein/Aus- und Eingangsmenünavigation angezeigt.

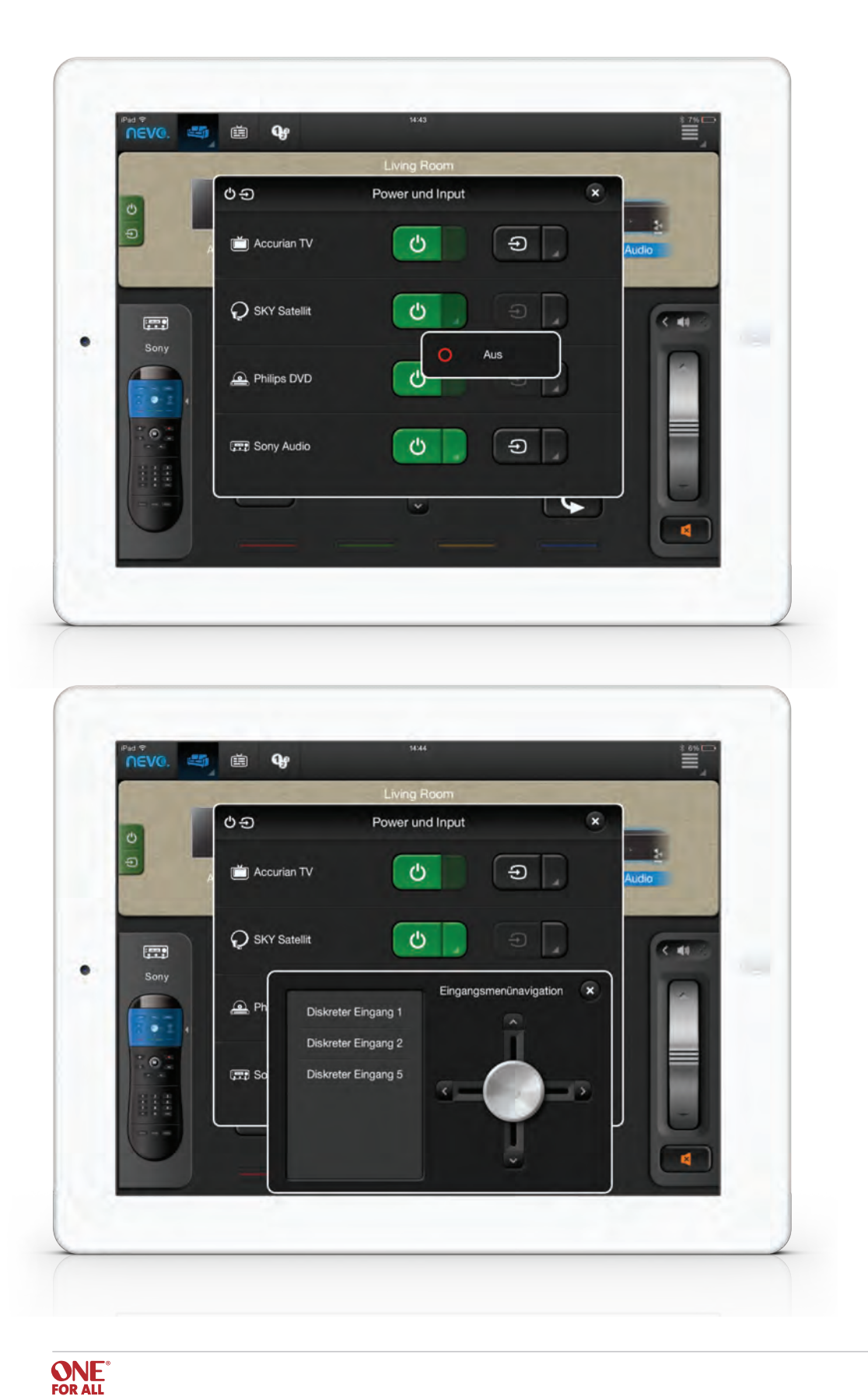

Eingerichtete Geräte, Tasten oder Aktivitäten (Shortcuts) können jederzeit bearbeitet oder gelöscht werden. Hierzu einfach das entsprechende Symbol länger anklicken und dann zu einer der Möglichkeiten "Bearbeiten – Ersetzen – Löschen" verschieben.

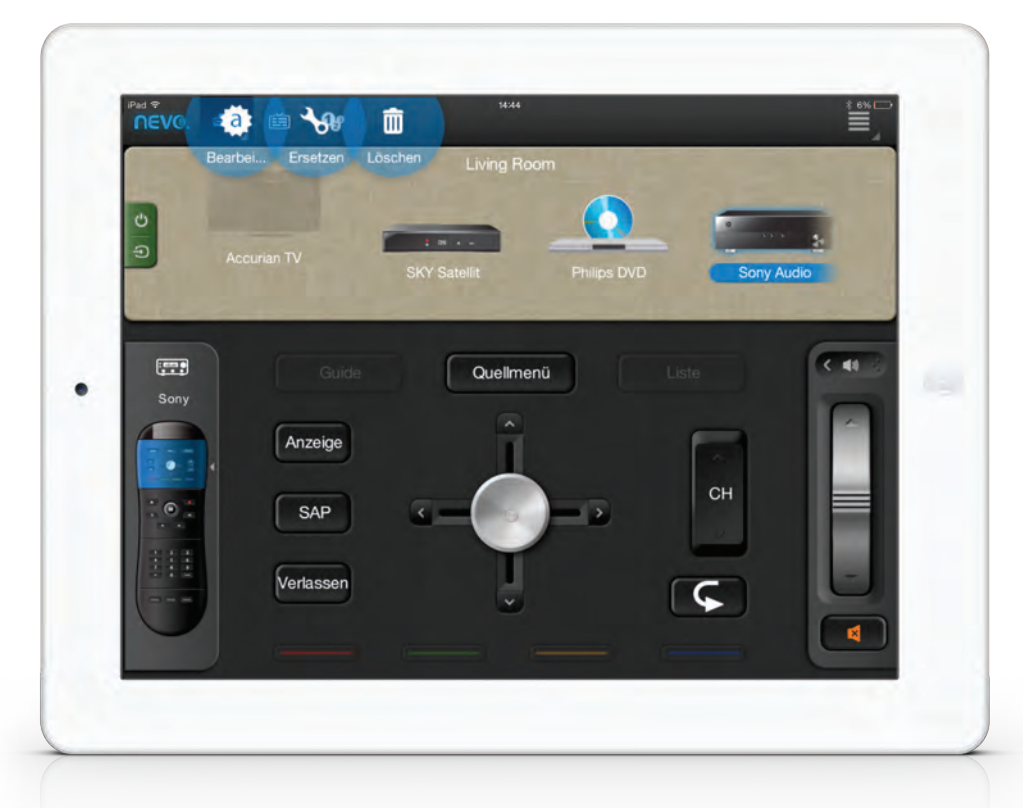

19

Um Tasten eines Gerätes zu bearbeiten, den entsprechenden Bereich auf der linken Seite der "Hauptfernbedienung" einfach länger anklicken und nach oben zu "Tasten bearbeiten" schieben.

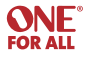

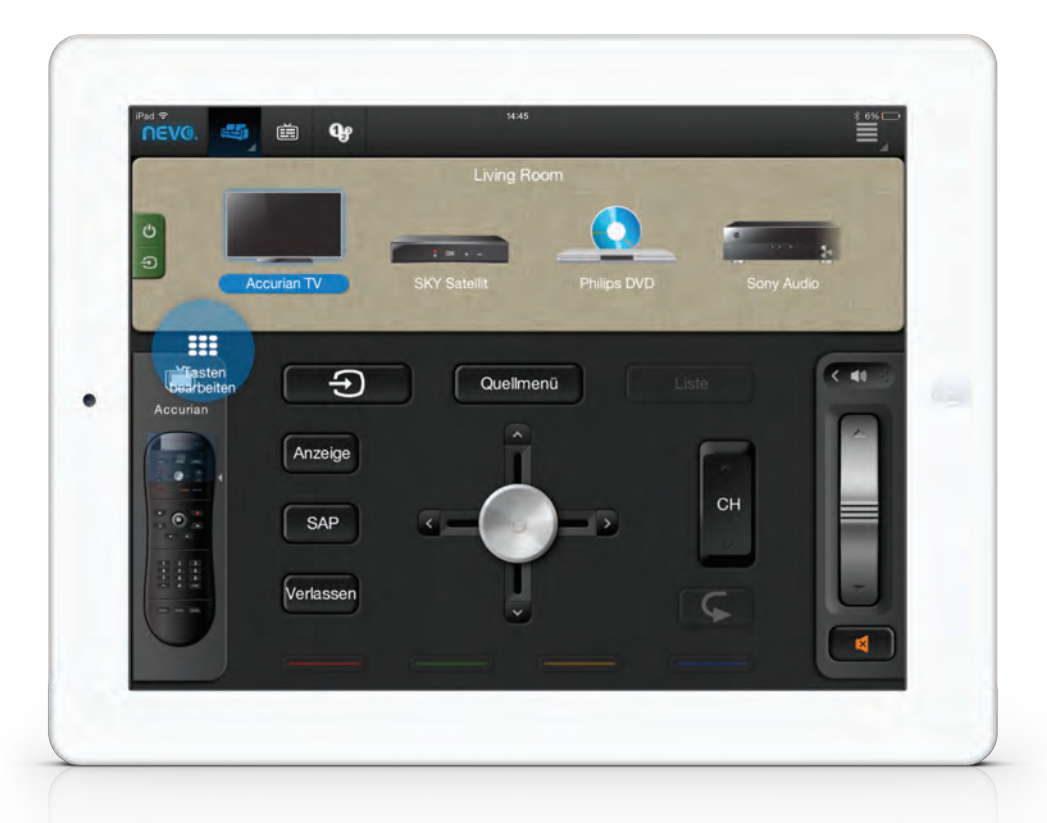

Es ist möglich um Tasten namentlich anzupassen – durch ein Symbol oder Text. Ausserdem kann man auch die Funktion von Tasten anpassen, indem man die entsprechende Taste länger klickt, diese auf "Funktion bearbeiten" schiebt und dann aus der angezeigten Liste eine neue Funktion auswählt.

20

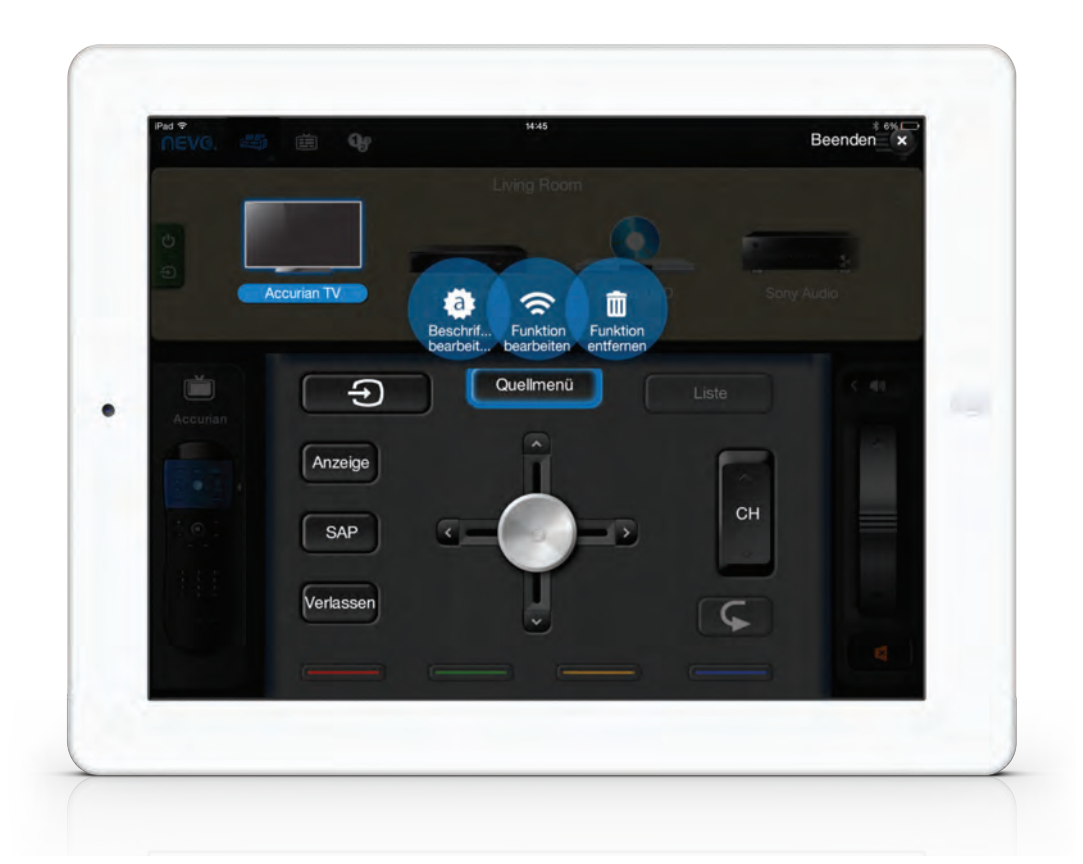

Es ist auch möglich, die namentliche Bezeichnung der, Diskreten Eingänge' anders zu benennen. Dies ist praktisch, da man dem entsprechenden Eingang denselben Namen wie dem dazugehörigen Gerät geben kann. HDMI1 zum Beispiel kann umbenannt werden in Bluray-Spieler (wenn dieser auf diesem Eingang liegt). Die Umbenennung der, Diskreten Eingänge' erfolgt durch Anklicken der grünen Power-/Input-Taste, dann der Input-Taste des entsprechenden Geräts. Den entsprechenden, Diskreten Eingang' länger Anklicken, dann in das Feld "Bearbeiten" ziehen und den Namen ändern. Außerdem haben Sie die Möglichkeit, ungenutzte nicht angeschlossene Eingänge auf ,Inaktiv' zu setzen und somit ans Ende der Liste zu verschieben.

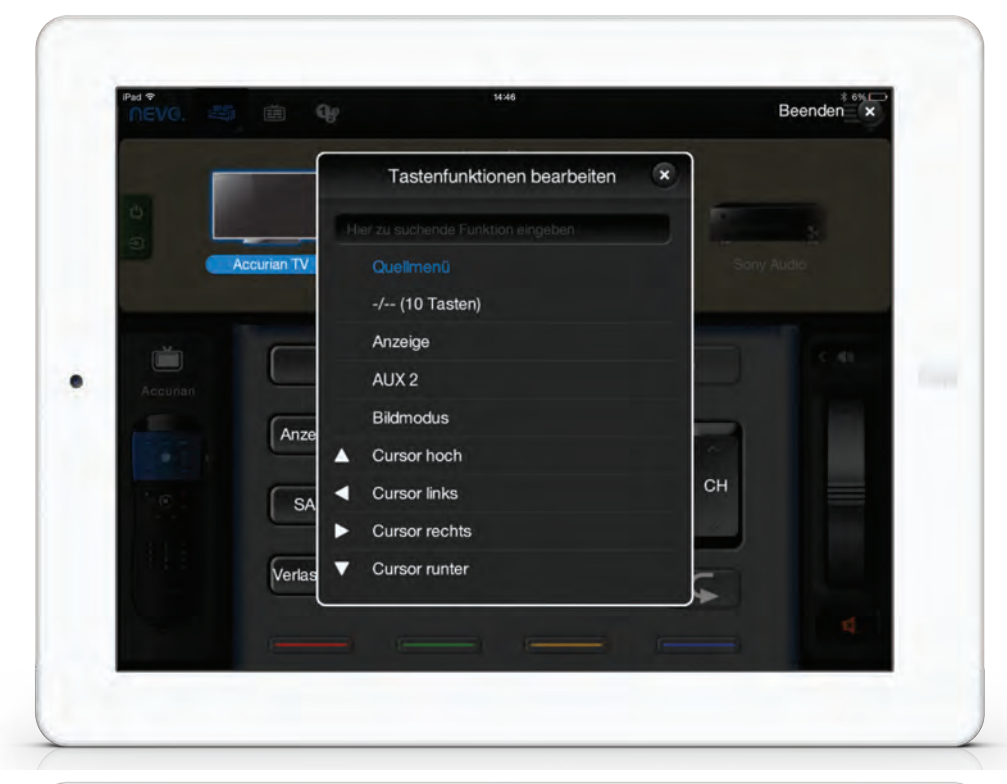

| NEVO. 40 E | W Dates                       | Beenden    |
|------------|-------------------------------|------------|
|            |                               |            |
|            | Tastenbeschriftung bearbeiten | ×          |
| Accurian   |                               | Sony Audio |
|            |                               | Carl       |
| Accurian   |                               |            |
|            | Quellmenü                     |            |
| C C        | Abbrechen OK                  |            |
|            |                               |            |
| Verlas     | ×                             | Ś          |
|            |                               | 4          |

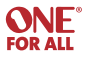